# Amiante Commandes labo

| 3. Analyses amiante |                |   |                    |  |  |  |  |  |
|---------------------|----------------|---|--------------------|--|--|--|--|--|
|                     | Commande       | 3 | Imprimer           |  |  |  |  |  |
| Ť                   | Réception labo | + | Ajouter au rapport |  |  |  |  |  |

## Saisie de la mission

Les données doivent avoir été saisies comme ci après :

| Niveau | Pièce   | Ordre | Justif. | Matériau repéré   | Ordre | Photo | Décision<br>non | Justif. | Décision<br>oui | Justif | Prélè-<br>vement | Résultat<br>positif | iusceptible | Justif                           | Constat |
|--------|---------|-------|---------|-------------------|-------|-------|-----------------|---------|-----------------|--------|------------------|---------------------|-------------|----------------------------------|---------|
| Maison | Séjour  | 1     |         | -                 | -     |       | Г               |         | Г               |        | Г                | Г                   | Г           |                                  |         |
| Etage  | Entrée  | 1     |         |                   |       |       | Г               |         | Г               |        | Г                | Г                   | Г           |                                  |         |
| Maison | Cuisine | 2     |         | Dalles de sol PVC | 1     | 0     | Г               |         | Г               |        | 4                | Г                   | V           | Un prélèvement effectué, résulta |         |
|        |         |       |         | -                 | Ĺ     | 7     |                 |         |                 |        | Û                | -                   | Û           | -                                |         |

Bien veiller à ce que le numéro d'ordre soit renseigné ainsi que soit cochés prélèvement et susceptible.

## **Commande d'analyse amiante**

Il est impératif de saisir la commande avant une éventuelle édition susceptible. Actionnez le bouton Commande

| 3. Analyses amiante |          |  |  |  |  |  |
|---------------------|----------|--|--|--|--|--|
|                     | Commande |  |  |  |  |  |

#### Tableau « Fournisseur »

S'il n'y en a qu'un, ce qui est certainement le cas, il est sélectionné par défaut.

Sortez du tableau avec le bouton OK.

#### Tableau « Préparation de la commande »

Choisissez le type d'analyse puis clic dans la ligne vierge du dessous. Sortez par la croix.

| yse | ९ <sup>♦</sup> Type d'analyse            | ٩ | 1 |
|-----|------------------------------------------|---|---|
| rge | Analyse amiante. Microsocpe électronique | - | * |
|     |                                          |   |   |

#### Tableau « Commande fournisseur »

Validez avec le bouton Imprimez ou OK

## Si besoin, rapport en susceptible

S'il y a un besoin urgent des rapports, il va falloir éditer en « Susceptible ».

Sous la barre 5, après « Analyse amiante » qui s'est coché automatiquement, cochez la case « Susceptible ».

DTIMMO va générer le rapport mais restera en attente du rapport laboratoire.

## **Réception du rapport labo**

Nous recevons le rapport du laboratoire amiante par mail en PDF. Transformez le PDF en image sur le bureau avec

PDFCreator (procédure page suivante). Glissez l'image en jpeg du rapport dans la fenêtre 1. Sous la barre 3, activez le bouton Réception labo

#### Tableau « Bon de livraison fournisseur »

Validez la réception avec le bouton OK puis suivez les instructions pour insérer le rapport laboratoire.

De retour dans « Saisie terrain », vous remarquerez que sous la barre 5, les cases « Analyse amiante » et « Susceptible » se sont décochées automatiquement.

## **Finalisation du constat**

Retournez dans la grille de saisie. Décochez « Susceptible ». Si négatif, c'est terminé.

Si positif, cochez « Résultat positif », remplissez « Constat ».

### **Impression finale**

Dans « Contrôles et éditions », bouton Générer les diagnostics Le programme génère un nouveau rapport amiante.

Bouton Générer le DDT et la facture

Le programme écrase l'ancien rapport complet (PDF) et en crée un nouveau avec le rapport amiante définitif.

Le premier rapport « susceptible » reste dans le dossier pour archive mais n'est plus généré.

Si vous désirez expédier uniquement le rapport amiante définitif, son PDF se trouve dans le dossier « Temp » accessible avec le bouton « Fichiers du dossier ».

## Transformer un PDF en image

Le PDF est ouvert.

Faites Fichier / Imprimer

#### Choisissez l'imprimante PDFcreator

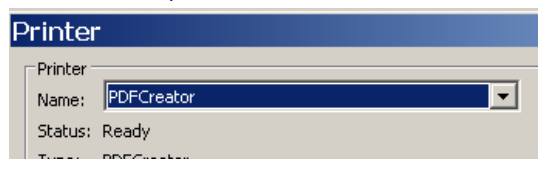

puis OK

#### Actionnez le bouton Enregistrer

| DFCreator 0.9.2                                                         | ×                    |  |  |  |  |  |  |  |
|-------------------------------------------------------------------------|----------------------|--|--|--|--|--|--|--|
| <u>I</u> itre du document :                                             |                      |  |  |  |  |  |  |  |
| C:\Program Files\DTIMMO\CDI_1\Annexes\Rapport Labo.pdf                  |                      |  |  |  |  |  |  |  |
| Date de création :                                                      |                      |  |  |  |  |  |  |  |
| 20070806100712                                                          | Aujourd'hui          |  |  |  |  |  |  |  |
| Modifier la date :                                                      |                      |  |  |  |  |  |  |  |
| 20070806100712                                                          | Aujourd'hui          |  |  |  |  |  |  |  |
| Autora -                                                                |                      |  |  |  |  |  |  |  |
| Agreal .                                                                |                      |  |  |  |  |  |  |  |
|                                                                         | ]                    |  |  |  |  |  |  |  |
| Sujet :                                                                 |                      |  |  |  |  |  |  |  |
|                                                                         | ]                    |  |  |  |  |  |  |  |
| Mgts clés :                                                             |                      |  |  |  |  |  |  |  |
|                                                                         |                      |  |  |  |  |  |  |  |
| ☑ ≜près la sauvegarde, ouvrir le document avec le programme par défaut. |                      |  |  |  |  |  |  |  |
| Annuler Attendre - Options Email                                        | Enregi <u>s</u> trer |  |  |  |  |  |  |  |

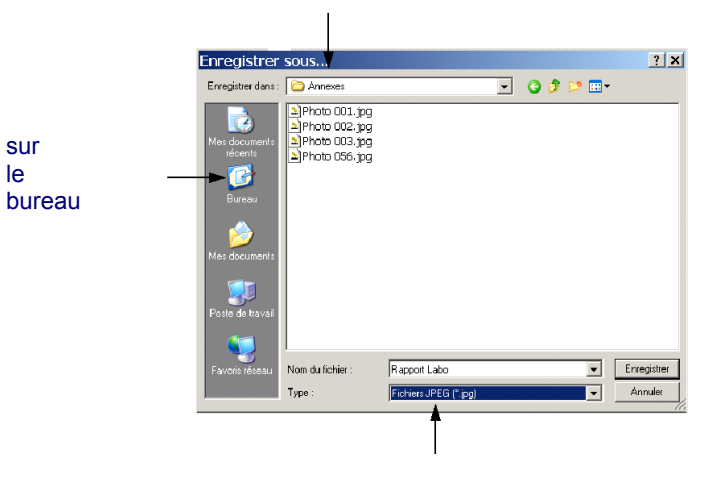

sur

le

format JPEG